- I min 3

# Quadro – Bosch BME280 lab

Attila Mák 01.08.2017

## wow

V Five Years Out

MUM

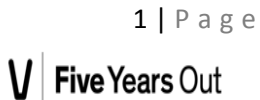

#### ©2017 ARROW

All rights reserved. No part of this manual shall be reproduced, stored in a retrieval system, or transmitted by any means, electronic, mechanical photocopying, desktop publishing, recording, or otherwise, without written permission from the publisher. No patent liability is assumed with respect to the use of information contained herein. While every precaution has been taken in the preparation of this document, the publisher and author assume no responsibility for errors or omissions. Neither is any liability assumed for damages resulting from the use of the information contained herein. All terms mentioned in this manual that are known to be trademarks or service marks are listed below. In addition, terms suspected of being trademarks or service marks have been appropriately capitalized. ARROW cannot attest to the accuracy of this information. Use of a term in this document should not be regarded as affecting the validity of any trademark or service mark.

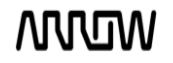

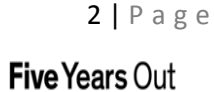

#### **Revision History**

| Revision, Date | Editor      | Subject(major changes) |  |  |
|----------------|-------------|------------------------|--|--|
| Revision 1.0,  | Attila NAák | Initial release        |  |  |
| 01.08.2017     | Attild Mak  |                        |  |  |

## Contents

| 1  | Scope/ description |                             |                              |  |  |  |
|----|--------------------|-----------------------------|------------------------------|--|--|--|
| 2  | Hard               | dware setup                 | 5                            |  |  |  |
|    | 2.1                | Arrow Quadro board          | 6                            |  |  |  |
|    | 2.2                | OMSEMI IDK board            | 7                            |  |  |  |
| 3  | Soft               | tware setup                 | 8                            |  |  |  |
|    | 3.1                | IDE installation to the PC  | 8                            |  |  |  |
|    | 3.1.               | 1 WICED installation        | 8                            |  |  |  |
| Se | tup JRI            | E 32 and JRE64 java runtime | 9                            |  |  |  |
| Se | tup Wi             | liced Studio (WINDOWS)      | 9                            |  |  |  |
| SE | TUP W              | VICED STUDIO (OTHER OS)     | 14                           |  |  |  |
|    | OSX                |                             |                              |  |  |  |
|    | Linux 6            | 64-bit                      |                              |  |  |  |
|    | Linux 3            | 32 bit                      | 14                           |  |  |  |
|    | 3.1.               | 2 ONSEMI IDK installation   | Error! Bookmark not defined. |  |  |  |
| 4  | Usin               | ng ONSEMI IDK               | 14                           |  |  |  |
| 5  | Qua                | adro board                  | Error! Bookmark not defined. |  |  |  |

## 1 Scope/description

This document is guiding to set up Arrow Quadro board with Bosch BME280 shuttle board. We will create a project which will send the all the sensor data to the Quadro board. And the Quadro will send the received data to the cloud via Wi-Fi.

The connection between Quadro and BME280 shuttle board is based on SPI.

## 2 Hardware setup

The required hardware to perform the steps described in this application note consists of:

Developer PC:

This platform will be used for setup and writing and downloading the two firmware into the microcontrollers. The power supply task will be solved via USB. Desktop computer or laptop with x86 architecture and USB 2.0

The ARROW's Quadro board as it is

The BME280 Shuttle board.

#### 2.1 Arrow Quadro board

https://www.arrow.com/en/campaigns/cypress-wiced-iot

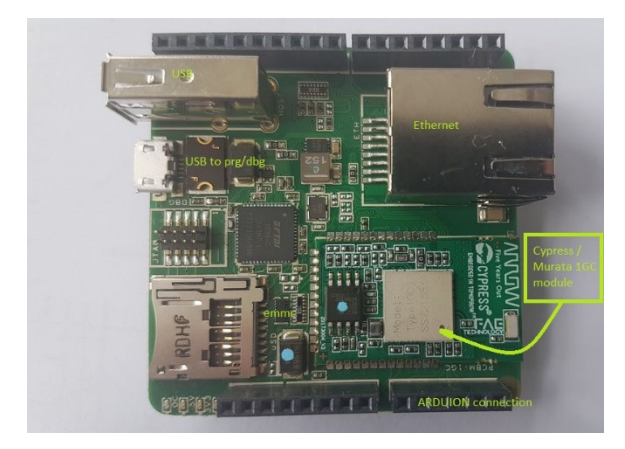

Arduino connection:

| Х             | SCL/D15       |
|---------------|---------------|
| Х             | SDA/D14       |
| Х             | SCK/D13       |
| NOT CONNECTED | MISO/D12      |
| IOREF         | PWM/MOSI/D11  |
| NRST          | PWM/CS/D10    |
| NRST          | PWM/D9        |
| +3.3V         | D8            |
| +5V           | NOT CONNECTED |
| GND           | NOT CONNECTED |
| GND           | D7            |
| +VIN          | PWM/D6        |
| AN0           | PWM/D5        |
| AN1           | D4            |
| AN2           | PWM/D3        |
| AN3           | D2            |
| AN4           | UART_TXD_RXuc |
| AN5           | UART_RX_TXuc  |

#### 2.2 BME280 Shuttle board

https://www.bosch-sensortec.com/bst/support\_tools/downloads/overview\_downloads

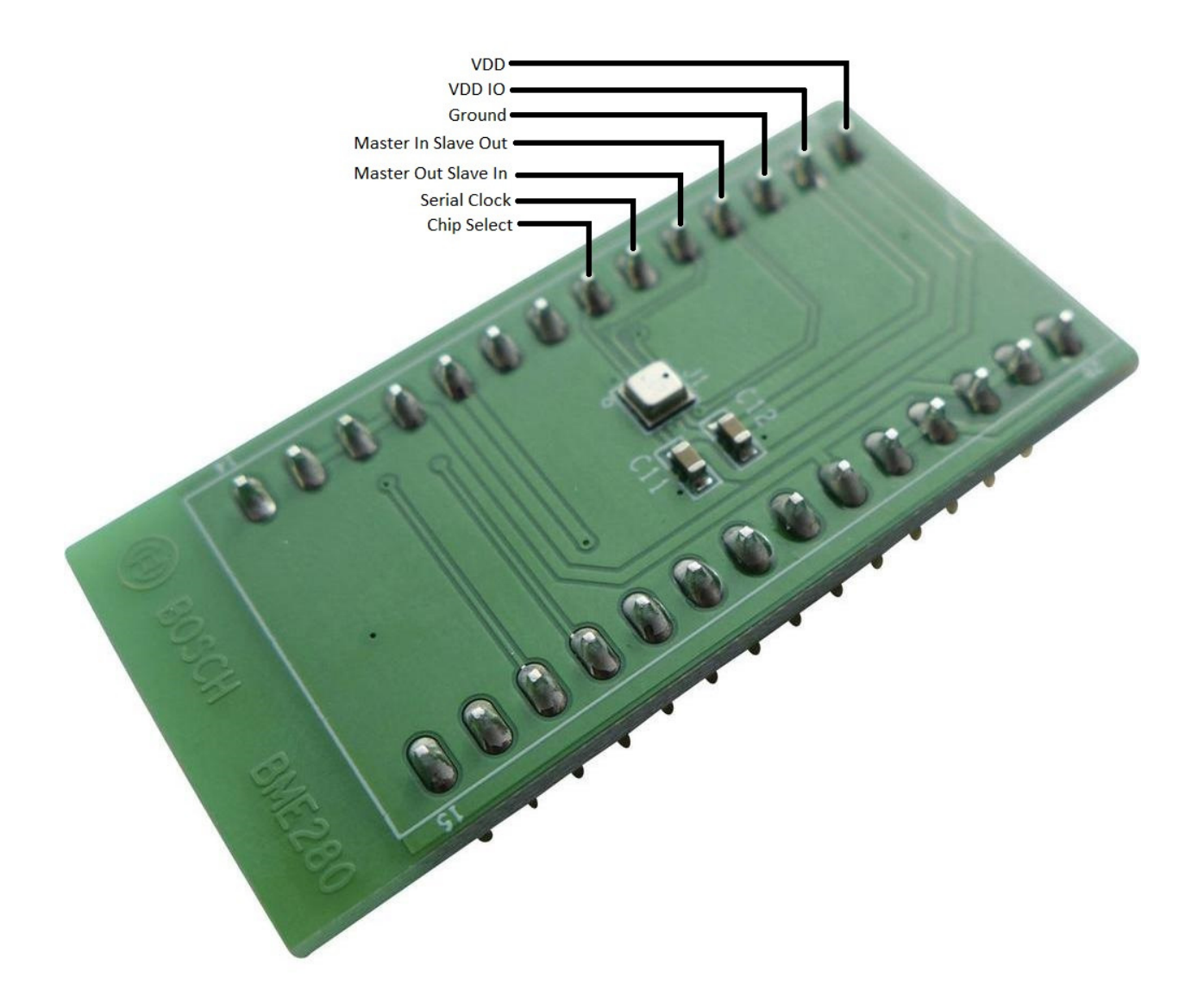

MOM

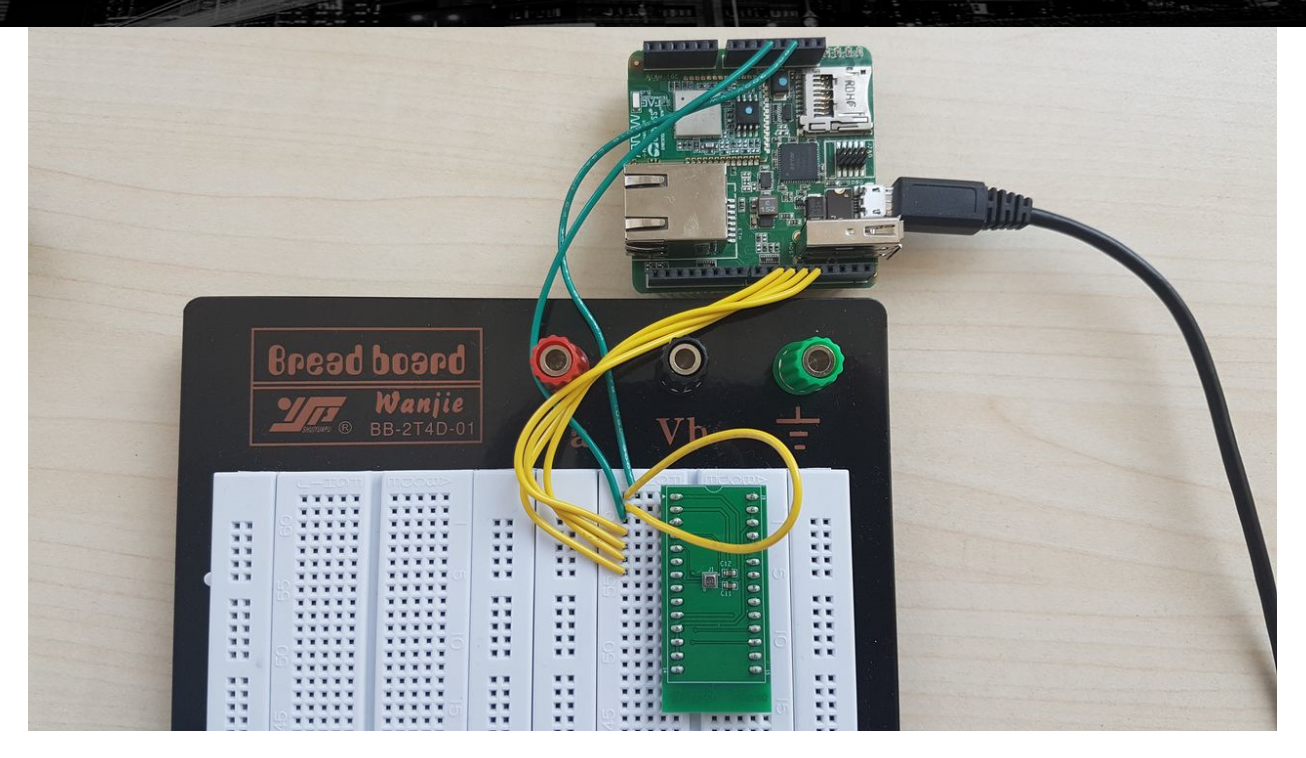

Because of the pinout of Shuttle board system doesn't compatible with Arduino system wiring is preferred.

## 3 Software setup

- 3.1 IDE installation to the PC
- 3.1.1 WICED installation

Pay ATTENTION! Some antivirus like BitDefender may cause problems during the installation phase and during normal use of the Wiced Studio

1) Download and install 32bit and 64bit JRE (Java Runtime Environment)

http://www.oracle.com/technetwork/java/javase/downloads/jre8-downloads-2133155.html

2) Download and install Cypress WICED Studio 6.0

https://community.cypress.com/community/wiced-wifi/wiced-wifi-documentation

3) Plug the Board with USB Cable

Verify Driver installation

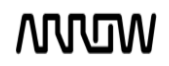

4) Download and install Quadro BSP file

#### BCM943907 QUADRO w6.zip for WICED 6.0 IDE

5) Download the Quadro IoT Starter Kit Getting Started Guide

Bluemix IoT LAB

#### Setup JRE 32 and JRE64 java runtime

- 1) Check/Fix your JRE (Java Runtime Environment) installation:
  - a. 32-bit JRE is needed for Cypress WICED Studio
  - b. 64-bit JRE is needed for SDK's installer
    - (JRE is designed to allow both 32 and 64 bit variants to be installed on same system)
- 2) Not normally required, but if you have a JRE related issue, check your Windows PATH. This should include a path to your Java installation:

C:\ProgramData\Oracle\Java\javapath

#### Setup Wiced Studio (WINDOWS)

- 1) install Cypress WICED Studio 4.1.1 development tools by unzip file WICED-Studio-4.1.1.8-IDE-Installer.exe.zip and execute WICED-Studio-4.1.1.8-IDE-Installer.exe
- 2) When Setup start Appear window below

| InstallAnywh | ere                                              |
|--------------|--------------------------------------------------|
| wee          | Installazione di InstallAnywhere in preparazione |
|              | 202                                              |
|              | Annulla                                          |
|              |                                                  |

And then

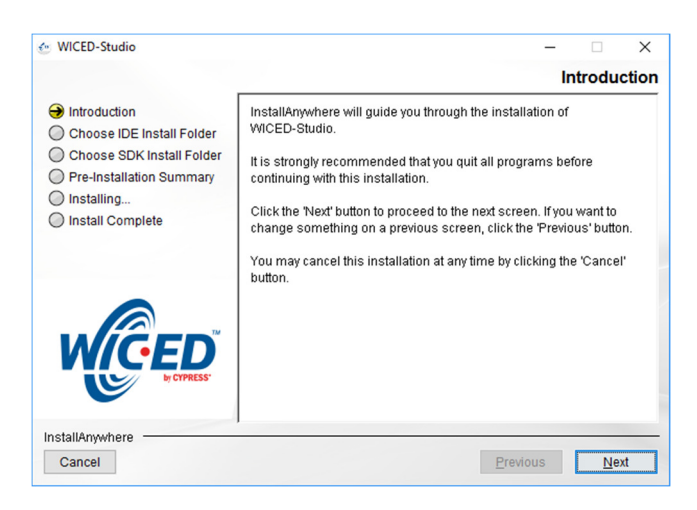

Press Next Button

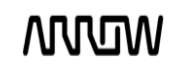

| WICED-Studio                                                                                                    | - 0                                                                                                    |
|----------------------------------------------------------------------------------------------------|----------------------------------------------------------------------------------------------------|
|                                                                                                    | Choose IDE Install Fol                                                                                                |
| Introduction                                                                                                    |                                                                                                    |
| <ul> <li>Choose IDE Install Folder</li> <li>Choose SDK Install Folder</li> <li>Pre-Installation Summary</li> <li>Installing</li> <li>Install Complete</li> </ul> | Please choose a destination folder for IDE.<br>If the chosen folder already exists, its contents will be overwritten. |
|                                                                                                    | Where Would You Like to Install the IDE?                                                                              |
|                                                                                                    | C: \Users \andres.valda \AppData \Local \WICED \WICED -Studio -4.1                                                    |
|                                                                                                    | Restore Default Folder Choose                                                                                         |
| nstallAnywhere                                                                                                    | Previous Next                                                                                                    |

#### Press Next Button

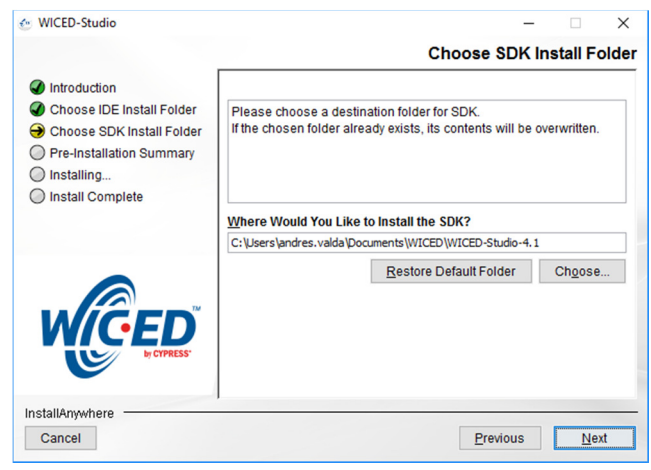

Press Next Button

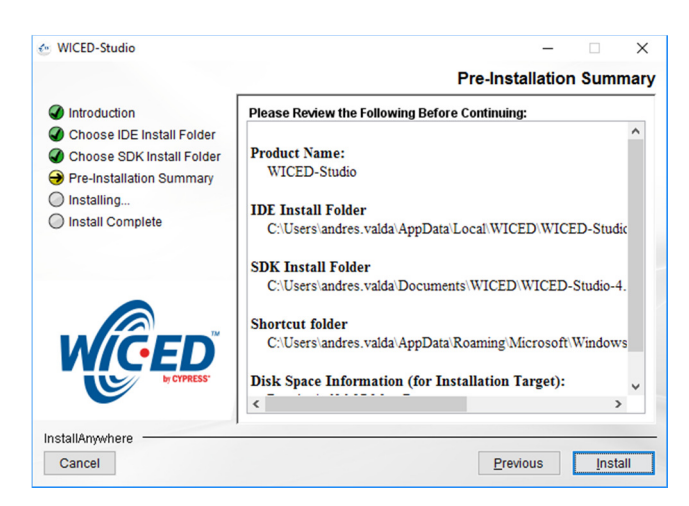

Press Install

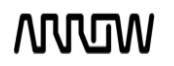

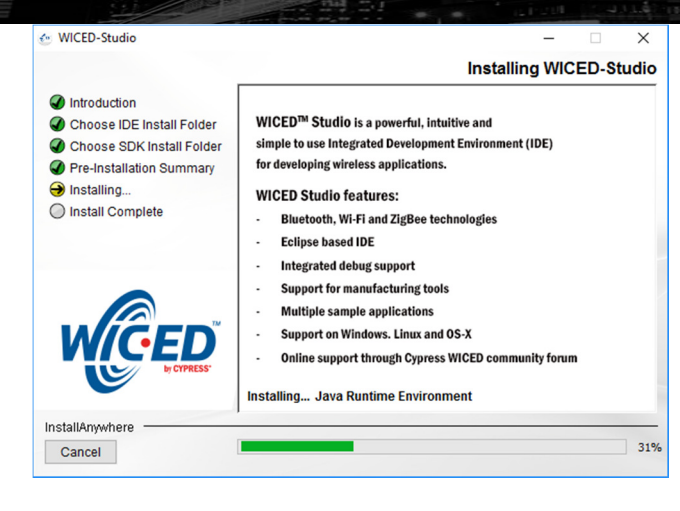

#### Wait while setup finish

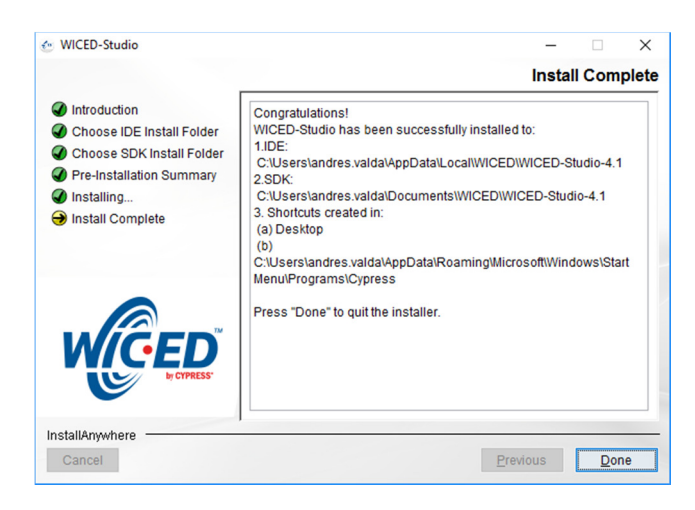

#### And press Done Button

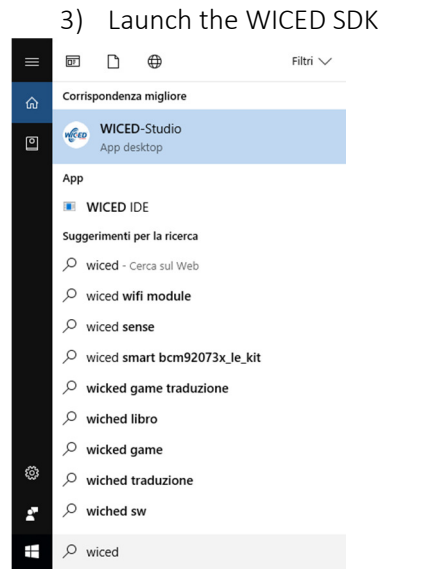

Select 43xxx\_Wi-Fi Platform

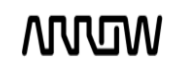

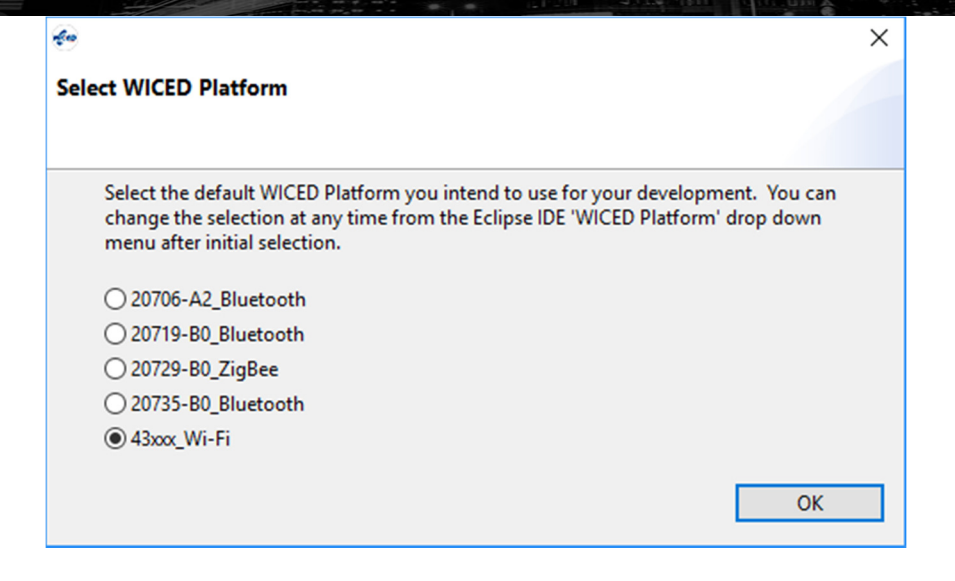

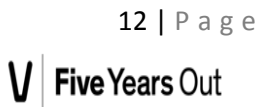

#### The WICED IDE must appear as below

| ≪ C/C++}README.bxt-Eclipse — 0<br>File Edit Source Refactor Navigate Search Project Run WICED Platform Window Help |                                                                            |              |                                                                                                    |  |
|----------------------------------------------------------------------------------------------------|----------------------------------------------------------------------------|--------------|----------------------------------------------------------------------------------------------------|--|
|                                                                                                    | · 🗟 🔌 D► DD 🖷 M 3. ③ .£ 🗮 32 43000_Wi-Fi 🚽 🗉 T 😰 ▼ 63 ▼ 🗗 ▼ 63 ▼ 🖓 ▼ 🔾 ▼ 9 | - <b>Q</b> - |                                                                                                    |  |
|                                                                                                    |                                                                            |              | Quick Access                                                                                                    |  |
| 🏠 Project Expl 🛛 🗖 🗖                                                                                               | README.txt 😒                                                               |              | Make Target      ☆         → ☆         → ☆                                                                                                    |  |
| פיקאן איז ייד ייד איז איז איז איז איז איז איז איז איז איז                                                          | 2 Cypress MICED Studio Software Development Kit 4.1 - README<br>3          | <            | > Ø 43∞c,Wi-Fi       Image: Source of the sector of the sector of t |  |
|                                                                                                    | No consoles to display at this time.                                       |              |                                                                                                    |  |
|                                                                                                    |                                                                            |              | Development System<br>This is a very brief introduction to the WICED Studio<br>Development System for those reckless souls that refuse to read<br>the formal WICED Studio Quickstart Guide<br>Building & Downloading Applications<br>• Plug the WICED Studio Evaluation Board into the                                                                                                    |  |
|                                                                                                    |                                                                            |              | 1                                                                                                    |  |

#### Expand 43xxx\_Wi-Fi Project Explorer and 43xxx\_Wi-Fi Make Target

#### C/C++ - .\README.txt - Eclipse

| File Edit Source Refactor N                                                                                                    | lavigate Search Project Run WICED Platform Window Help |           |         |                                                                                                    |                                                                                                    |        |
|----------------------------------------------------------------------------------------------------|--------------------------------------------------------|-----------|---------|----------------------------------------------------------------------------------------------------|----------------------------------------------------------------------------------------------------|--------|
| i 📑 🕶 🔛 💿 🛥 🐁 🗣                                                                                                    | r 🗟 🔌 🕪 💷 📕 🔍 😳 论 🔜 😿 43xxx_Wi-Fi 🛛 🗸 🗐 🗊 📸 🕶 🗳 🕶 🤆    | • 💠 • 🕥 • | 9 - 9 - | 😂 😂 🛷 🝷 🐓 🔫                                                                                                    | $\bullet \Leftrightarrow \diamondsuit \bullet \bullet$                                                                                                    |        |
|                                                                                                    |                                                        |           |         |                                                                                                    | Quick Access                                                                                                    | C/C++  |
| 🏠 Project Expl 🔀 🖳 🗖                                                                                                    | README.txt 🛛                                           |           |         | Make Target      S     S                                                                                                    | I I I I I I I I I I I I I I I I I I I                                                                                                    |        |
| <ul> <li>Second Second Sec</li></ul> | 1                                                      | rd () * ( | × ×     | <ul> <li>✓ <sup>™</sup> 430x, Wi-Fi</li> <li><sup>™</sup> elean</li> <li><sup>™</sup> demo.tapplian;</li> <li><sup>™</sup> demo.tapplian;</li> <li><sup>™</sup> demo.tapplian;</li> <li><sup>™</sup> demo.tapplian;</li> <li><sup>™</sup> sinjs.can-BCM</li> <li><sup>™</sup> sinjs.can-BCM<td>ce-BCM943362WCD4 download run<br/>ontrol-BCM943362WCD4 download run<br/>ht-BCM943362WCD4 download run<br/>4943362WCD4<br/>4943362WCD4<br/>4943362WCD4 download run<br/>4943362WCD4 download run<br/>4943362WCD4 download run<br/>4943362WCD4 download run<br/>4943362WCD4 download run<br/>4943362WCD4 download run<br/>4943362WCD4 Studio<br/>run<br/>494362 download run<br/>494362 download run<br/>494362 downloa</td><td>downlo</td></li></ul> | ce-BCM943362WCD4 download run<br>ontrol-BCM943362WCD4 download run<br>ht-BCM943362WCD4 download run<br>4943362WCD4<br>4943362WCD4<br>4943362WCD4 download run<br>4943362WCD4 download run<br>4943362WCD4 download run<br>4943362WCD4 download run<br>4943362WCD4 download run<br>4943362WCD4 download run<br>4943362WCD4 Studio<br>run<br>494362 download run<br>494362 download run<br>494362 downloa | downlo |
|                                                                                                    |                                                        |           |         | Plug the WICED S                                                                                                    | Studio Evaluation Board into the                                                                                                    |        |
|                                                                                                    |                                                        | Writable  | Insert  | 6:45                                                                                                    |                                                                                                    |        |

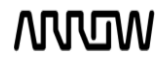

o ×

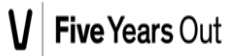

#### SETUP WICED STUDIO (OTHER OS)

#### OSX

https://community.cypress.com/docs/DOC-3988

#### Linux 64-bit

https://community.cypress.com/docs/DOC-3989

#### Linux 32 bit

https://community.cypress.com/docs/DOC-3990

#### 3.1.2 BME280

The latest driver is available in the GitHub website:

https://github.com/BoschSensortec/BME280 driver

## 4 Using BME280 driver

The needed structs and routines:

```
52 wiced_spi_device_t spi_bosch;
53 wiced_spi_message_segment_t spi_bosch_msg;
64 //bme280 routines
68 void print_sensor_data(struct bme280_data *comp_data)
69 {
70 #ifdef FLOATING_POINT_REPRESENTATION
71 wPRINT_APP_INFO(("%0.2f\t\%0.2f\t\%0
```

#### In the application\_start function:

```
209
        spi bosch.port
                            = WICED SPI 1;
210
        spi_bosch.chip_select = WICED_GPIO_NONE;//PIN_SPI_1_CS;//PIN_SPI_0_CS;
211
        spi_bosch.speed
                              = 1000000.
                              = (SPI_CLOCK_RISING_EDGE | SPI_CLOCK_IDLE_HIGH | SPI_NO_DMA | SPI_MSB_FIRST);
        spi_bosch.mode
        spi_bosch.bits
213
                              = 8;
214
215
        wiced_spi_init( &spi_bosch );
216
        wiced_spi_init(&wiced_spi_flash);
210
```

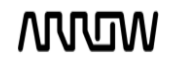

| 245         |                                                                                                    |
|-------------|----------------------------------------------------------------------------------------------------|
| 246         | mybme280_dev.write = BME280_SP1_bus_write;                                                                                                    |
| 247         | mybme280_dev.delay_ms = BME280_delay_msek;                                                                                                    |
| 248         |                                                                                                    |
| 249         |                                                                                                    |
| 250         | $p_{s} = p_{m} 280 init/8 m m m 280 dev)$                                                                                                    |
| 250         | $r_{sit} = bille260_{111t}(\alpha liguine260_{0ev}),$                                                                                                    |
| 251         |                                                                                                    |
| 252         | <pre>mybme280_dev.settings.osr_h = BME280_OVERSAMPLING_4X;</pre>                                                                                                    |
| 253         | <pre>mybme280 dev.settings.osr p = BME280 OVERSAMPLING 4X;</pre>                                                                                                    |
| 254         | mybme280 dev.settings.osr t = BME280 OVERSAMPLING 4X:                                                                                                    |
| 255         | ······································                                                                                                    |
| 255         | cottings col DMF290 OCD DDFCC CFL DMF290 OCD TEMD CFL DMF290 OCD UNM CFL.                                                                                                    |
| 200         | SettingS_Set = Driczod_USK_PKCSS_Set[Driczod_USK_ICIP_Set]Driczod_USK_HUM_Set;                                                                                                    |
| 257         | rsit = bme280_set_sensor_settings(settings_sel, &mybme280_dev);                                                                                                    |
| 258         |                                                                                                    |
| 259         |                                                                                                    |
| 260         | rslt = bme280 set sensor mode(BME280 NORMAL MODE, &mybme280 dev):                                                                                                    |
| 261         | /* Give some delay for the sensor to go into normal mode */                                                                                                    |
| 261         | / Give Some delay for the School to go into hormal mode /                                                                                                    |
| 202         |                                                                                                    |
| 263         | WPRINI_APP_INFO( ( "INII OK\r\n" ) );                                                                                                    |
| 261         |                                                                                                    |
| Langerson 1 |                                                                                                    |
| 336         | while ( 1 )                                                                                                    |
| 337         | {                                                                                                    |
| 338         | 1                                                                                                    |
| 339         | rslt = hme280 get sensor data(BME280 PRESS   BME280 HUM   BME280 TEMP ∁ data &myhme280 dev):                                                                                                    |
| 240         | UDDINT ADD INCO/("[MATT] Dubliching ")))                                                                                                    |
| 540         | WPRINI_APP_INFO(([right] Publishing)),                                                                                                    |
| 341         |                                                                                                    |
| 342         | #ifdef FLOATING_POINT_REPRESENTATION                                                                                                    |
| 343         | sprintf(newmsg, "{\"  deviceHid\": \"%s\",\"tmp\": \"%.1f\",\"prs\": \"%.2f\",\"hum\": \"%.2f\"}",                                                                                                    |
| 344         | HTD. \                                                                                                    |
| 3/15        | comp data temperature \                                                                                                    |
| 345         | comp_data.temperature, \                                                                                                    |
| 346         | comp_data.numidity, comp_data.pressure);                                                                                                    |
| 347         | #else                                                                                                    |
| 348         | //WPRINT_APP_INFO(("temperature:%ld\t\tpressure:%ld\t\thumidity:%ld\t\n",comp_data->temperature, comp_data->pressure, com                                                                                                    |
| 349         | sprintf(newmsg, "{\"  deviceHid\": \"%s\",\"tmp\": \"%ld\",\"prs\": \"%ld\",\"hum\": \"%ld\"}",                                                                                                    |
| 350         | HTD. \                                                                                                    |
| 251         |                                                                                                    |
| 222         | comp_uata.temperature, (                                                                                                    |
| 352         | comp_data.humidity, comp_data.pressure);                                                                                                    |
| 353         | #endif                                                                                                    |
| 354         | do                                                                                                    |
| 355         | {                                                                                                    |
| 256         | net - matt app publich( matt abject WICED MOIT OOS DELIVER AT LEAST ONCE (wints t*) WICED TODIC (wints t*) powmen                                                                                                    |
| 257         | rec = mqcc_app_bulish( mqcc_bject, wice_wor_gos_bliven_Ar_trasi_onct, (dincs_t) wice_iorit, (dincs_t) newmsg,                                                                                                    |
| 357         | retries++;                                                                                                    |
| 358         | } while ( ( ret != WICED_SUCCESS ) && ( retries < MQTT_PUBLISH_RETRY_COUNT ) );                                                                                                    |
| 359         | <pre>if ( ret != WICED_SUCCESS )</pre>                                                                                                    |
| 360         | 1                                                                                                    |
| 361         | WPRINT APP INFO((" Failed\n")).                                                                                                    |
| 262         |                                                                                                    |
| 202         |                                                                                                    |
| 303         | 3                                                                                                    |
| 364         | else                                                                                                    |
| 365         | {                                                                                                    |
| 366         | WPRINT APP INFO((" Success\n"));                                                                                                    |
| 367         | print sensor data(∁ data):                                                                                                    |
| 260         | printersenser _decomp_decory;                                                                                                    |
| 508         | ĵ                                                                                                    |
| 369         |                                                                                                    |
| 370         | <pre>pub_in_progress = 0;</pre>                                                                                                    |
| 371         | count++ ;                                                                                                    |
| 372         |                                                                                                    |
| 373         | wired rtos delay milliseconds (5000)                                                                                                    |
| 373         | witten to successing and the second second s |
| 5/4         | 1                                                                                                    |

And what we need is the "support file:"

We need read-write and delay function.

MOM

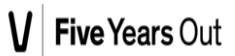

```
int8_t BME280_SPI_bus_read(uint8_t dev_addr, uint8_t reg_addr, uint8_t *reg_data, uint8_t cnt)
1 {
      int32_t iError=0;
uint8_t array[SPI_BUFFER_LEN]={0,};
      uint8_t arrayRX[SPI_BUFFER_LEN];
       uint8_t stringpos;
      wiced_spi_message_segment_t message;
/* For the SPI mode only 7 bits of register addresses are used.
The MSB of register address is declared the bit what functionality it is
      read/write (read as 1/write as BME280_INIT_VALUE)*/
       array[0] = reg_addr|SPI_READ;/*read routine is initiated register address is mask with 0x80*/
      message.length
                              = (cnt + 1);
       message.tx_buffer
                             = array;
       message.rx_buffer
                            = arrayRX;
       //Send the command
      wiced_spi_transfer( &spi_bosch, &message, 1 );
      WPRINT_APP_INFO( ( "SPI READ\r\n" ) );
      memcpy(reg_data, &arrayRX[1], cnt);
      return (int8_t)iError;
) }
 790 int8_t BME280_SPI_bus_write(uint8_t dev_addr, uint8_t reg_addr, uint8_t *reg_data, uint8_t cnt)
80 {
81
         int32_t iError = 0;
 82
         uint8_t array[SPI_BUFFER_LEN * BME280_ADDRESS_INDEX];
 83
         uint8_t arrayrx[SPI_BUFFER_LEN * BME280_ADDRESS_INDEX];
 84
         uint8_t stringpos = 0;
 85
         uint8 t index = 0;
 86
         wiced_spi_message_segment_t
                                                message;
 87
 88
         for (stringpos = 0; stringpos < cnt; stringpos++) {</pre>
 899
              /* the operation of (reg_addr++)&0x7F done as per the SPI communication protocol specified in the data sheet*/
 90
 91
              index = stringpos * BME280_ADDRESS_INDEX;
             array[index] = (reg_addr++) & SPI_WRITE;
array[index + BME280_DATA_INDEX] = *(reg_data + stringpos);
 92
 93
 94
         }
 95
 96
         message.length
                                = (cnt + 1);
         message.tx buffer = array;
 97
 98
         message.rx_buffer = arrayrx;
 99
00
         //Send the command
         wiced_spi_transfer( &spi_bosch, &message, 1 );
101
102
103
         WPRINT_APP_INFO( ( "SPI WRITE\r\n" ) );
         /* Please take the below function as your reference \ast for write the data using SPI communication
040
105
          * add your SPI write function here.
106
107
          * "IERROR = SPI_WRITE_STRING(ARRAY, CNT*2)"
          * iError is an return value of SPI write function
108
          * Please select your valid return value
* In the driver SUCCESS defined as 0
109
10
111
          * and FAILURE defined as -1
         return (int8_t)iError;
113
114 }
119@ void BME280_delay_msek(uint32_t msek)
120 {
121
            *Here vou can write vour own delav routine*/
122
          wiced_rtos_delay_milliseconds(msek );
123
         WPRINT_APP_INFO( ( "Delay %d \underline{ms}\r\n , msek ) );
124
125 }
126
```

127

wow

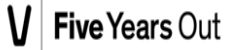

This is how its looks when working:

| Platform               | BCM943907_QL  | ADRO initi   | alised                                                     |                              |
|------------------------|---------------|--------------|------------------------------------------------------------|------------------------------|
| Started 1              | hreadX v5.6   |              |                                                            |                              |
| Initialis<br>Creating  | Packet pools  | 0 V5.7_sp2   |                                                            |                              |
| WWD SoC.4              | 13909 interfa | ace initial: | ised                                                       |                              |
| WLAN MAC               | Address A     | 1:CC:2B:70:  | CF:18                                                      |                              |
| WLAN Firm              | ware : w.     | LU: Dec 19   | 2016 19:29:37 version 7.15.168.70<br>ppgg.20-46-pppppgg.40 | 8 (F663126) FWID Ø1-86a7c839 |
| Function               | OK            |              | 1100-57-12-1111100-1                                       |                              |
| Function               | OK            |              |                                                            |                              |
| SPI READ               | 01/           |              |                                                            |                              |
| Function               | OK            |              |                                                            |                              |
| SPI WRITI              | 3             |              |                                                            |                              |
| Delay 2 m<br>Function  | IS<br>OV      |              |                                                            |                              |
| SPI READ               | OK            |              |                                                            |                              |
| Function               | OK            |              |                                                            |                              |
| SPI READ               | 01/           |              |                                                            |                              |
| Function               | OK            |              |                                                            |                              |
| Function               | OK            |              |                                                            |                              |
| SPI READ               | 01/           |              |                                                            |                              |
| SPI WRITI              | E             |              |                                                            |                              |
| Function               | OK            |              |                                                            |                              |
| SPI READ               | 01/           |              |                                                            |                              |
| SPI WRITI              | E             |              |                                                            |                              |
| Function               | ОК            |              |                                                            |                              |
| SPI READ               | 01/           |              |                                                            |                              |
| SPI WRITI              | E             |              |                                                            |                              |
| Function               | OK            |              |                                                            |                              |
| Function               | OK            |              |                                                            |                              |
| SPI READ               | OK            |              |                                                            |                              |
| Function               | OK            |              |                                                            |                              |
| SPI READ               | 01/           |              |                                                            |                              |
| SPI WRITI              | E             |              |                                                            |                              |
| INIT OK                |               |              |                                                            |                              |
| Joining :<br>Successfi | ANE-WIFI      | ONE-UTET     |                                                            |                              |
| Obtaining              | IPv4 addres   | s via DHCP   |                                                            |                              |
| DHCP CLIÌ              | ENT hostname  | WICED IP     |                                                            |                              |
| lPv4 netu<br>Setting l | Pu6 link-loc  | 2: 192.168.  | 0.10?                                                      |                              |
| IPv6 net               | ork ready II  | : FE80:000   | 0:0000:0000:A2CC:2BFF:FE70:CF18                            |                              |
| Resolving              | IP address    | of MQTT br   | oker                                                       |                              |
| Resolved               | Broker IP: 1  | 159.8.169.2  | 12                                                         |                              |
| [MQTT] 01              | pening connec | tionSuc      | cess                                                       |                              |
| Function               | OK            |              |                                                            |                              |
| Function<br>SPI READ   | UK            |              |                                                            |                              |
| [MQTT] PL              | ublishing     | Success      |                                                            |                              |
| temperatu              | ure:2730      |              | pressure:10068853                                          | humidity:59754               |
| Function               | OK            |              |                                                            |                              |
| SPI READ               |               |              |                                                            |                              |
| [MQTT] Pu              | blishing      | Success      |                                                            | Jun-1114                     |
| cemperatu<br>Function  | 0K            |              | pressure-10059042                                          | AUM10159-59599               |
| Function               | OK            |              |                                                            |                              |
| SPI READ               | hliching      | e            |                                                            |                              |
| temperati              | ure:2633      | Success      | pressure:10053525                                          | humidity:59546               |
|                        | A12           |              |                                                            |                              |